GETTING THE BEST RESULTS FROM A GLOBAL ANTI-COUNTERFEIT SEARCH

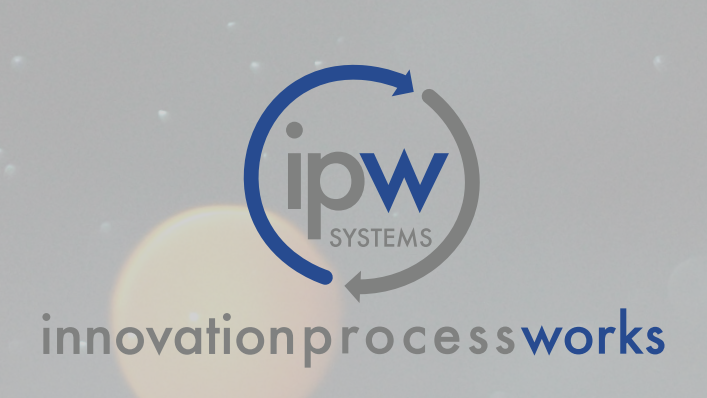

#### Table of Contents

| Global Anti-Counterfeit Search Overview |   |  |  |
|-----------------------------------------|---|--|--|
| Understanding How the System Works      | 4 |  |  |
| Anti-Counterfeit Case Study             | 4 |  |  |
| Boolean Search                          | 5 |  |  |
| How to Run a Search: Getting Started    | 6 |  |  |

## Do you want to be aware of all instances where your brand or company name is being used?

The Global Anti-Counterfeit Search searches the world-wide web for instances where a brand or company name is possibly being used on goods or services without the owner's consent. This product allows you to identify, on demand, companies and/or websites that are mentioning or distributing your branded products or services without permission.

### ANTI-COUNTERFEIT CASE STUDY

One of our national-leading clients in the manufacturing industry came to us out of pure curiosity. They wanted to know if what we claimed about finding counterfeit content was actually true. After running a single Anti-Counterfeit search with links to hundreds of websites full of potential infringers, we came across multiple websites who were infringing on their brand by selling products under their name, resulting in a colossal loss of revenue. Needless to say, they're now a happy client of ours.

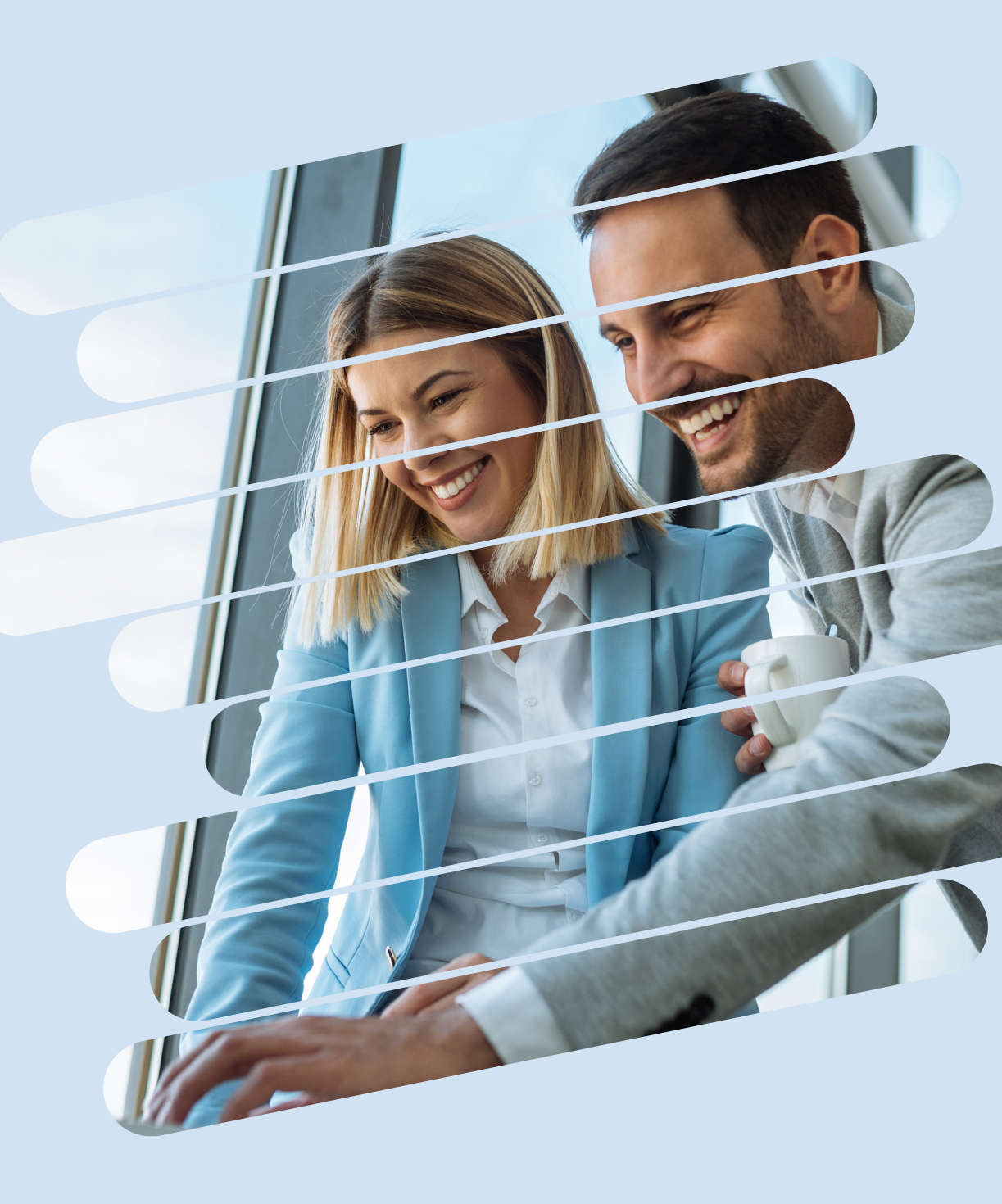

# LET'S DIG DEEPER.

Each search acts like a Boolean search. For example, if we search "Farmhouse Natural" the search would look like "\*Farmhouse\* AND \*Natural\*" query on our database. So, a better search would be "Farm House Natural" to get "\*Farm\* AND \*House\* AND \*Natural\*" query on our database.

# FX: **"FARMHOUSE NATURAL"** "FARMHOUSE" + "NATURAL" FX. **"FARM HOUSE NATURAL"**

"FARM" + "HOUSE" + "NATURAL" + "FARMHOUSE" + "NATURAL"

#### **Getting Started**

| BRANDPDO                              |        |     |                | Dashboard        | Archive | Recurring | Cart | Account |        |                |
|---------------------------------------|--------|-----|----------------|------------------|---------|-----------|------|---------|--------|----------------|
|                                       |        |     | Cart           |                  |         |           |      |         |        |                |
| Search It Pr                          | oducts |     | 资 Global Se    | earch It         |         |           |      |         |        |                |
| Global                                |        | •   | Global Anti-Co | unterfeit Search |         |           |      |         | <br>•  | \$750          |
| Global Domain Name Search             | \$99   | Add | Ter            | m:               |         |           |      |         | Ø      |                |
| Global Logo Search                    | \$1000 | Add |                |                  |         |           |      |         |        | Remove         |
| Global Ad Image Search                | \$1000 | Add |                |                  |         |           |      |         | To     | tal: \$750     |
| Global Brand Reputation<br>Management | \$750  | Add |                |                  |         |           |      |         | Procee | ed to Checkout |
| Global Anti-Counterfeit Search        | \$750  | Add |                |                  |         |           |      |         |        |                |
| Global Social Media Search            | \$99   | Add |                |                  |         |           |      |         |        |                |
| USA                                   |        | •   |                |                  |         |           |      |         |        |                |
| Franchis                              | e      | 4   |                |                  |         |           |      |         |        |                |
| Enforce It Pr                         | oducts |     |                |                  |         |           |      |         |        |                |
| Tradema                               | rk     | 4   |                |                  |         |           |      |         |        |                |
| Reputatio                             | on     | 4   |                |                  |         |           |      |         |        |                |
|                                       |        |     |                |                  |         |           |      |         |        |                |

 Under the "Global" tab below Search It Products, select "Add" next to Global Anti-Counterfeit Search. Here you will find the option to search by term.

#### **Getting Started**

| BRANDPDO                              |        |     |                      | Dashboard  | Archive | Recurring | Cart | Account |         |             |
|---------------------------------------|--------|-----|----------------------|------------|---------|-----------|------|---------|---------|-------------|
|                                       |        |     | Cart                 |            |         |           |      |         |         |             |
| Search It Pro                         | oducts |     | 🔊 Global Search      | lt         |         |           |      |         |         |             |
| Global                                |        | •   | Global Anti-Counterf | eit Search |         |           |      |         | <br>    | \$750       |
| Global Domain Name Search             | \$99   | Add | Term:                | IP Watch   |         |           |      |         | 0       |             |
| Global Logo Search                    | \$1000 | Add |                      |            |         |           |      |         |         | Remove      |
| Global Ad Image Search                | \$1000 | Add |                      |            |         |           |      |         | Tot     | al· \$750   |
| Global Brand Reputation<br>Management | \$750  | Add |                      |            |         |           |      |         | Proceed | to Checkout |
| Global Anti-Counterfeit Search        | \$750  | Add |                      |            |         |           |      |         |         |             |
| Global Social Media Search            | \$99   | Add |                      |            |         |           |      |         |         |             |
| USA                                   |        | •   |                      |            |         |           |      |         |         |             |
| Franchise                             | e      | 4   |                      |            |         |           |      |         |         |             |
| Enforce It Pr                         | oducts |     |                      |            |         |           |      |         |         |             |
| Trademan                              | rk     | 4   |                      |            |         |           |      |         |         |             |
| Reputatio                             | on     | 4   |                      |            |         |           |      |         |         |             |
|                                       |        |     |                      |            |         |           |      |         |         |             |

**2.** After typing your search term in the window, click "Proceed to Checkout" and fill in all required details.

#### **Getting Started**

| BRANDPDQ            |   | Dashl                       | oard Archive        | Recurring | Cart         | Account           |   |            | Logout        |
|---------------------|---|-----------------------------|---------------------|-----------|--------------|-------------------|---|------------|---------------|
|                     |   | Customer Da                 | shboard             |           |              |                   |   |            |               |
| Search It Products  |   |                             |                     |           | S            | earch It Reports  |   |            |               |
| Global              | 4 | Show 10 \$ entries          |                     |           |              |                   |   | Search:    |               |
| USA                 | 4 | Type                        |                     |           | <b>♦ Ter</b> | m                 | 4 | Date       | ▼ PDF         |
| Franchise           | 4 | Global Global Anti-Co       | nterfeit Search     |           | IP W         | latch             |   | 01-24-2018 |               |
|                     |   | Global Global Brand F       | eputation Managemen | nt        | IP W         | atch              |   | 01-24-2018 |               |
| Enforce It Products |   | Global Global Ad Imag       | e Search            |           | Glob         | pal-Logo.png      |   | 01-24-2018 |               |
| Trademark           | 4 | Global Global Logo Se       | arch                |           | IPW-         | -Logos-01.png     |   | 01-23-2018 |               |
| Reputation          | 4 | Global Global Domain        | Name Search         |           | ip wa        | atch              |   | 01-23-2018 |               |
|                     |   | Federal USA Trademar        | Comprehensive Searc | ch Report | IPWa         | atch              |   | 01-22-2018 | L' L' L'      |
|                     |   | Federal USA Trademark       | Screening Report    |           | IPWa         | atch              |   | 01-22-2018 |               |
|                     |   | Showing 1 to 7 of 7 entries |                     |           |              |                   |   |            | Previous Next |
|                     |   |                             |                     |           |              |                   |   |            |               |
|                     |   |                             |                     |           | Er           | nforce It Reports |   |            |               |
|                     |   | Show 10 \$ entries          |                     |           |              |                   |   | Search:    |               |

**3.** After completing all details, you will be brought to this window. After loading, an animated icon will appear below the PDF column. Click this icon once ready.

**Getting Started** 

| Global A            | nti-Counterfeit Report |            |  |
|---------------------|------------------------|------------|--|
|                     |                        |            |  |
| Client:             | brand_pdq              |            |  |
| Customer ID:        | 201                    |            |  |
| Date of Search      | 2018-01-24             |            |  |
| Search Term:        | IP Watch               | $\searrow$ |  |
|                     |                        |            |  |
|                     |                        |            |  |
| Contents            |                        |            |  |
| Results (95 total): |                        |            |  |
|                     |                        |            |  |

**4.** Your results will appear in a new tab. Scroll down to view all results.

# HAPPY SEARCHING!

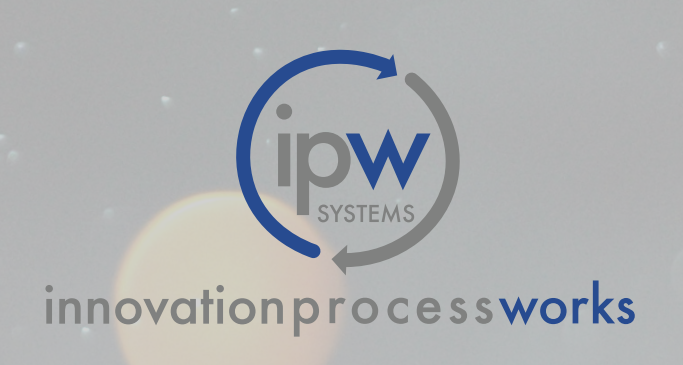